การวิเคราะห์และออกแบบฐานรากแบบเสาเข็มสามต้นโดยโปรแกรม AFES

Step 1: เมื่อเปิดโปรแกรมขึ้นมาจะมี Dialog Box เลือก New Project แล้วคลิ๊ก OK

| Select Project                                                                                                    |            |         |        |
|----------------------------------------------------------------------------------------------------|------------|---------|--------|
| C open blading rights                                                                                                    | Order by : | i≆ Days | ← Name |
| AD<br>549, 53<br>AC) ANS MSS<br>Biseds, imp<br>Biseds, imp<br>Biseds<br>RCL 31<br>RCL 31<br>RCL 34<br>RCL 34<br>RC |            |         |        |
|                                                                                                    |            | 4 72    |        |

Step 2: กรอกข้อมูลพื้นฐานโครงการที่จะทำการออกแบบฐานราก แล้วคลิ๊ก ok

| Review / Check                                                                                                    |                                                                                                    |                                       |     |  |   |  |
|----------------------------------------------------------------------------------------------------|----------------------------------------------------------------------------------------------------|---------------------------------------|-----|--|---|--|
| ieneral Data                                                                                                    |                                                                                                    |                                       |     |  | 1 |  |
| Project No.                                                                                                    | A2                                                                                                    |                                       |     |  |   |  |
| Project                                                                                                    | A                                                                                                    |                                       |     |  |   |  |
| Client                                                                                                    |                                                                                                    |                                       |     |  |   |  |
| Chent                                                                                                    | in the second second se |                                       |     |  |   |  |
| Site                                                                                                    | IBKK                                                                                                    |                                       |     |  |   |  |
| lient Data                                                                                                    |                                                                                                    |                                       |     |  |   |  |
| Manager                                                                                                    |                                                                                                    | E-Mail                                |     |  | _ |  |
| Telephone                                                                                                    |                                                                                                    | · · · · · · · · · · · · · · · · · · · | Fax |  |   |  |
| Address                                                                                                    | 1                                                                                                    |                                       |     |  |   |  |
| lob Data                                                                                                    |                                                                                                    |                                       |     |  |   |  |
| Engineer                                                                                                    |                                                                                                    |                                       |     |  | - |  |
| Supervisor                                                                                                    |                                                                                                    |                                       |     |  |   |  |
| Duration                                                                                                    |                                                                                                    |                                       |     |  |   |  |
| and the second second se |                                                                                                    |                                       |     |  |   |  |

Step 3: โปรแกรมจะขึ้นหน้าจอพื้นฐานเพื่อให้ป้อนข้อมูลเพิ่มเติม

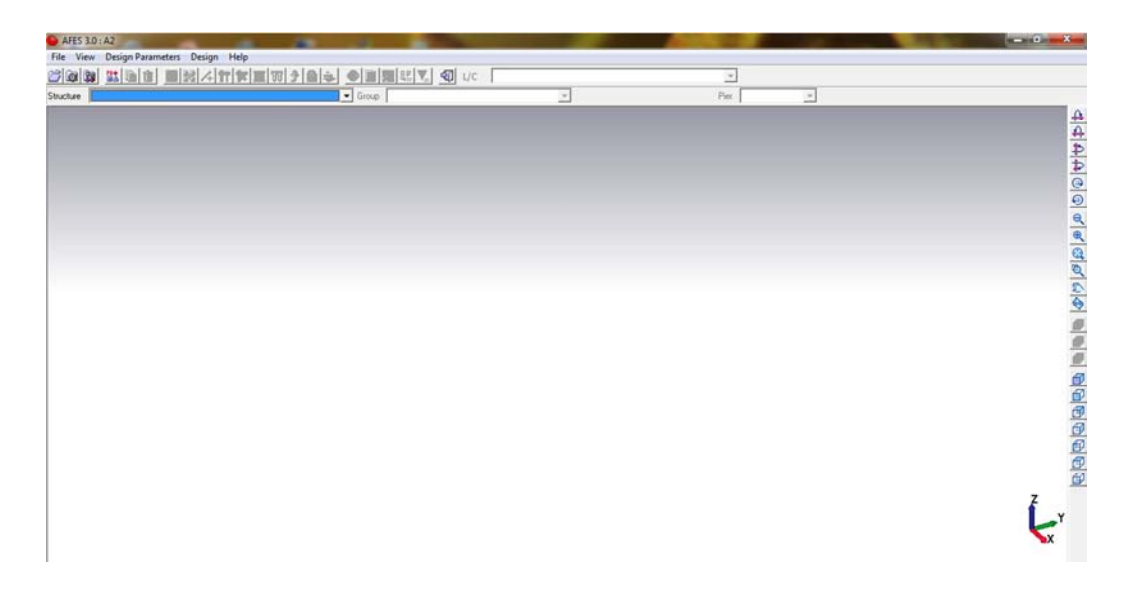

## Step:4 เลือก Design Parameters เพื่อกรอกข้อมูล

| ĺ |
|---|

## Step:5 เมื่อเลือก Design Parameters จะมีหน้าต่างขึ้นมาเลือกข้อมูลที่ต้องการแล้ว Save

| Design Code American Concrete Institute (ACI 318 : Metric) |                |                  |                 | Horizontal Force<br>Applied Wind load : | 明                            |             | Set | Indan Collice Instate (IC4CD 31)<br>American Concrete Instate (ACI 318 : SI)<br>(ALI V5059 (Japan)<br>CP 65 : Part 1 (1999)                                                                     |
|------------------------------------------------------------|----------------|------------------|-----------------|-----------------------------------------|------------------------------|-------------|-----|----------------------------------------------------------------------------------------------------|
| Jn                                                         | it System      | ж <b></b> [      |                 | American Society of C                   | iivil Engineers (<br>ad : 消日 | ASCE 7-05)  | Set | American Society of Civil Engineers (ASCE 7-05)                                                                                                    |
| I                                                          | Output Units   | MKS              | <u> </u>        | American Society of Ci                  | ivil Engineers (4            | ASCE 7-05)  |     | American Society of Civil Engineers (ASCE 7-95)<br>American Society of Civil Engineers (ASCE 7-02)<br>American Society of Civil Engineers (ASCE 7-03)<br>International Building Code (IBC 2006) |
|                                                            | Project No.    | Calculation Code | HForce for Wind | HForce for Seimic                       | Input Unit                   | Output Unit |     | IS Wind Code IS-875 (PART 3)<br>Korean Building Code (2005)                                                                                                    |
| 1                                                          | AAA            | ACI 318          | ASCE 7-05       | ASLE 7-05                               | MKS                          | IMPERIAL    |     |                                                                                                    |
|                                                            | A              | ACI 318 (Metric) | ASCE 7-05       | ASCE 7-05                               | MKS                          | MKS         |     |                                                                                                    |
|                                                            | AD             | ACI 318          | UBC 1997        | UBC 1997                                | IMPERIAL                     | IMPERIAL    |     | American Society of Civil Engineers (ASCE 7-05)                                                                                                    |
| ł                                                          | A2             | ACI 318          | UBC 1997        | UBC 1997                                | IMPERIAL                     | IMPERIAL    |     | American Society of Civil Engineers (ASCE 7-95)<br>API 650, Appendix E                                                                                                    |
|                                                            | IS456_SI       | IS456 2000 (SI)  | UBC 1997        | UBC 1997                                | SI                           | SI          |     | International Building Code 2003<br>American Society of Civil Engineers (ASCE 7-02)                                                                                                    |
|                                                            | ACI_MKS_MKS    | ACI 318 (Metric) | ASCE 7-02       | ASCE 7-02                               | MKS                          | MKS         |     | American Society of Civil Engineers (ASCE 7-05)                                                                                                    |
| ,                                                          | KCI_MKS        | KCI              | AIK 2000        | AIK 2000                                | MKS                          | MKS         |     | IS Seismic Code IS-1893 (PART 1)                                                                                                    |
|                                                            | and the second |                  |                 |                                         |                              |             |     | Korean Building Code (2005)                                                                                                    |

1. โปรแกรมจะเสือก code ในการออกแบบได้ เช่น อเมริกา อังกฤษ

2. โปรแกรมสามารถเลือก code ในการออกแบบแรงลม

3. โปรแกรมสามารถเลือก code ในการการออกแบบแรงแผ่นดินไหว

## Step : 5A ในกรณีที่ต้องการออกแบบฐานรากแบบแผ่ จะต้องกรอกข้อมูลการรับกำลังของดิน

แต่ในตัวอย่างจะออกแบบเป็นฐานรากแบบมีเสาเข็มจึงข้ามไปก่อน

| Soil E          | Bearing                                        | Gross C Net               | Calcul.                  |                                      | (H.P.P)            |       |
|-----------------|------------------------------------------------|---------------------------|--------------------------|--------------------------------------|--------------------|-------|
| Soil E          | Bearing Capacity (Qa)                          | 4000 tont/m2              | *                        |                                      | (EL -)             | VEL   |
| Soil T<br>Undra | ype (Using Uplift Cal.)<br>ained cohesion (Cu) | Clay C Sand     O tonf/m2 |                          |                                      | 1                  |       |
| Consid          | ler Buoyancy :                                 | C Yes @ No                |                          |                                      |                    | _     |
| Water           | r Level from the EL - 0                        | 0 m                       |                          |                                      |                    |       |
| rost            | Depth from the EL - 0                          | 0 m                       | New                      | Save                                 | Delete             | Cance |
| ntern<br>Consid | al Friction Angle<br>ler Passive Soil Pressure | C Yes @ N                 | Note : For<br>are negati | water level or fro<br>ve (downward). | est depth, the val | Je    |
|                 | Project No.                                    | Unit Name                 | Qa                       | WL                                   | Buoyancy           |       |
| 1 4             | 42                                             | Unit-01                   | 4000                     |                                      | 0 False            | 0     |

Step :6 กรอกข้อมูลเสาเข็ม โดยการกด New ก่อนแล้วตั้งชื่อ Pile Name แล้วจึงกรอกข้อมูลและเมื่อกรอกข้อมูล

## ที่จะใช้ออกแบบแล้วเสร็จกด save เพื่อบันทึกค่า

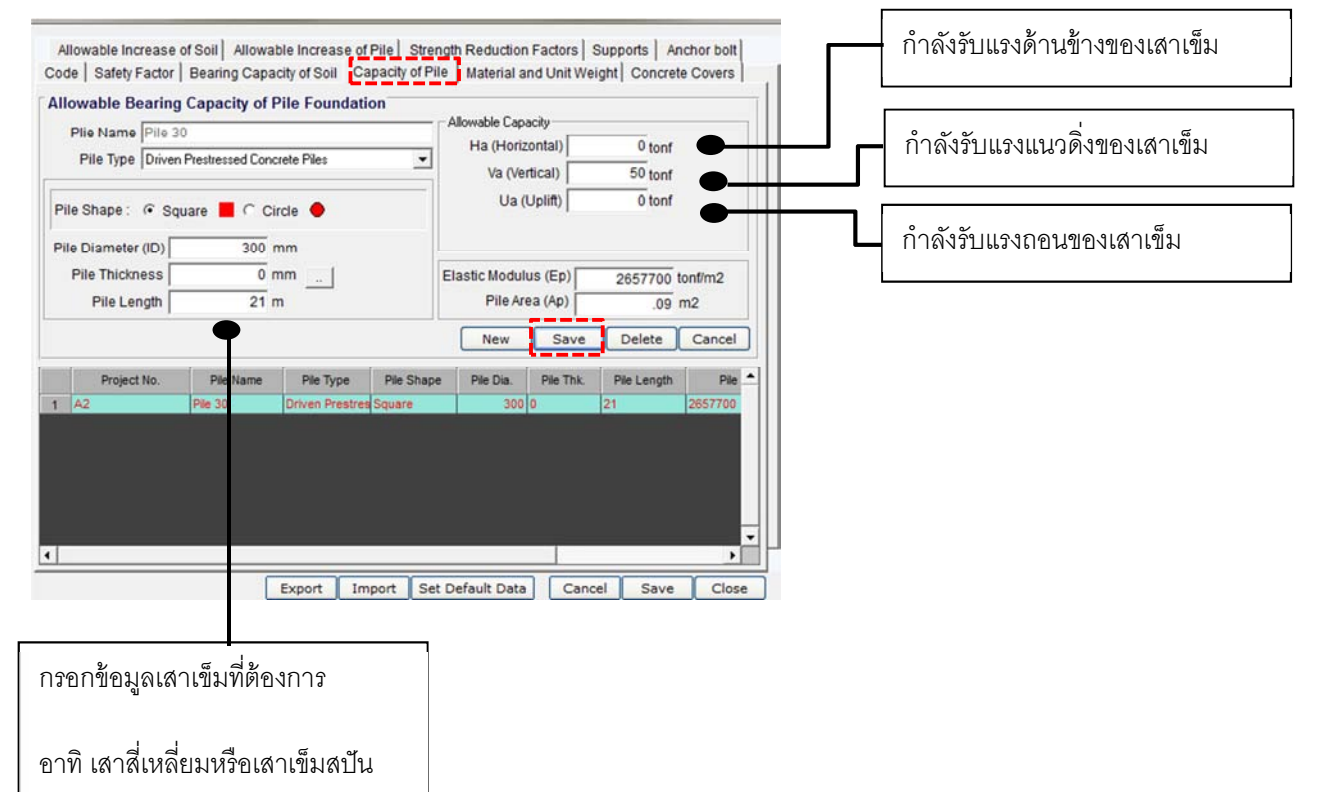

## Step :7 กรอกข้อมูลวัสดุ และกด Save

| Mate                | erial                  |                                              | Unit W    | eight                          | Rein      | forcements       | 1   |  |
|---------------------|------------------------|----------------------------------------------|-----------|--------------------------------|-----------|------------------|-----|--|
| Com<br>of Co        | pressive Strength      | 240 kgf/cm2                                  | Reinforce | ed Concrete (R                 | c) Select | Using Bar Type : |     |  |
|                     |                        | 150 kaf/cm2                                  |           | 2.4 tonf/m3                    |           | [[ D ](TIS 2527) |     |  |
| Lean Concrete (Fck) |                        | 150 Kgi/cm2                                  | Soil (Rs) | Soil (Rs)                      |           |                  |     |  |
| Yield               | Strength of Reinforcer | nent                                         |           | 1.8 tonf/r                     | m3        |                  |     |  |
| #3 ~ #5 (fy1)       |                        | 40000 kgf/cm2                                | Soil belo | w ground water                 | (ysub)    |                  |     |  |
| #6~                 | (fy2)                  | 40000 kgf/cm2                                |           | 2 tonf/r                       | m3        |                  |     |  |
| D9 ~                | D16 (fy3)              | 4000 kgf/cm2                                 | -         |                                |           |                  |     |  |
| D19                 | ~ (fy4)                | (fy4) 4000 kgf/cm2<br>(0 (fy5) 40000 kgf/cm2 |           | is of Elasticity               | (         |                  |     |  |
| T8 ~                | T40 (fy5)              |                                              |           | Steel Modulus of Elasticity    |           | 2100000 kgf/cm2  |     |  |
| R8 ~                | R16 (fy6)              | 40000 kgf/cm2                                | Concrete  | Concrete Modulus of Elasticity |           | 215840 kgf/cm2   |     |  |
|                     | Project No.            | Fck                                          | Fy1       | Fy2                            | Fy3       | Fy4              | Fy5 |  |
| 1                   | AAA                    | 240                                          | 40000     | 40000                          | 4000      | 4000             | 40  |  |
| 2                   | A                      | 240                                          | 4000      | 4000                           | 4000      | 4000             | 40  |  |
| 3                   | AD                     | 4000                                         | 40000     | 40000                          | 40000     | 40000            | 40  |  |
| 4                   | A2                     | 240                                          | 40000     | 40000                          | 4000      | 4000             | 40  |  |
| 5                   | IS456_SI               | 28                                           | 400       | 400                            | 300       | 300              |     |  |
| 6                   | ACI_MKS_MKS            | 280                                          | 2800      | 4200                           | 2800      | 4200             | 2 - |  |

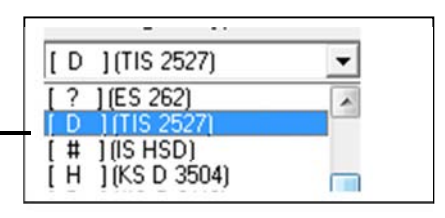

## Step :8 กรอกข้อมูล Covering ในฐานราก และกด Save

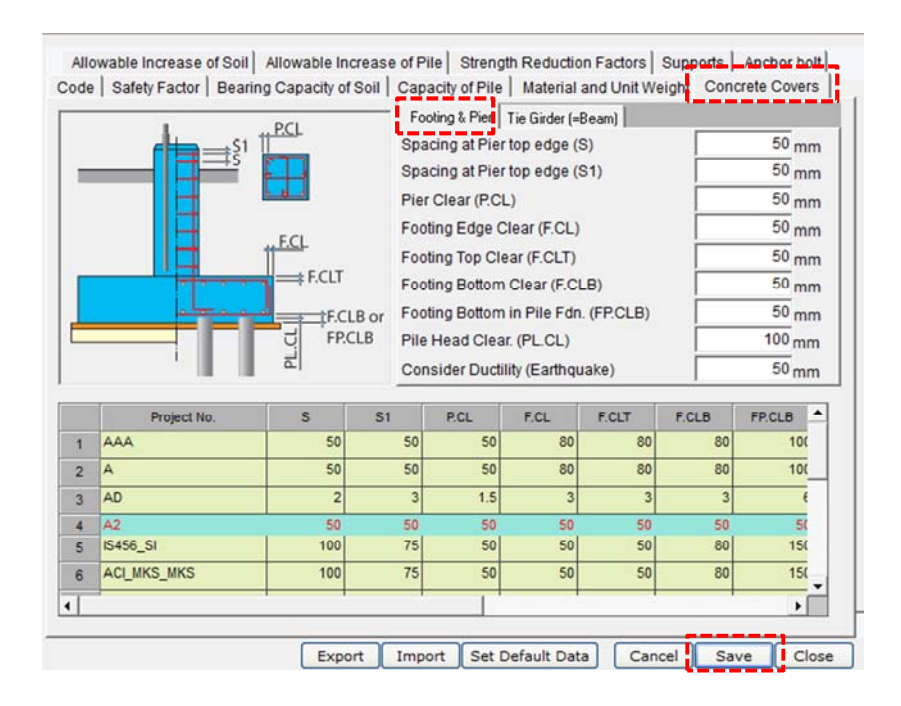

|                       |                                                                  |                            | Foo                             | oting & Pier                                                                                                    | Tie Girder (=8                    | Beam)                                   |                                    |                               | -        |
|-----------------------|------------------------------------------------------------------|----------------------------|---------------------------------|----------------------------------------------------------------------------------------------------|-----------------------------------|-----------------------------------------|------------------------------------|-------------------------------|----------|
| ſ                     |                                                                  |                            |                                 | Spacing at Girder side edge (TG.CL1)<br>Spacing at Girder top edge (TG.CL2)<br>Spacing at Girder bottom edge (TG.CL3) |                                   |                                         |                                    |                               | nn<br>nn |
|                       |                                                                  |                            | Space                           |                                                                                                    |                                   |                                         |                                    |                               | nm       |
|                       |                                                                  |                            |                                 |                                                                                                    |                                   |                                         |                                    |                               |          |
|                       | TG1<br>Section                                                   | A-A                        |                                 |                                                                                                    |                                   |                                         |                                    |                               |          |
|                       | TG1<br>Section<br>Project No.                                    | A-A<br>S                   | 51                              | P.CL                                                                                                    | F.CL                              | F.CLT                                   | F.CLB                              | FP.CLB                        | -        |
| 1                     | TG1<br>Section<br>Project No.                                    | A-A<br>5<br>50             | S1<br>50                        | P.CL<br>50                                                                                                    | F.CL<br>80                        | F.CLT<br>80                             | F.CLB<br>80                        | FP.CLB<br>10                  |          |
| 1                     | TG1<br>Section<br>Project No.<br>AAA<br>A                        | A-A<br>50<br>50            | S1<br>50<br>50                  | P.CL<br>50                                                                                                    | F.CL<br>80<br>80                  | F.CLT<br>80<br>80                       | F.CLB<br>80<br>80                  | FP.CLB<br>10<br>10            |          |
| 1 2 3                 | TG1<br>Section<br>Project No.<br>AAA<br>A<br>AD                  | A-A<br>50<br>50<br>50<br>2 | S1<br>50<br>50<br>3             | P.CL<br>50<br>50<br>1.5                                                                                               | F.CL<br>80<br>80<br>3             | F.CLT<br>80<br>80<br>3                  | F.CLB<br>80<br>80<br>3             | FP.CLB<br>10<br>10            |          |
| 1 2 3 4               | TG1<br>Section<br>Project No.<br>AAA<br>A<br>AD<br>A2            | A-A                        | \$1<br>50<br>50<br>3<br>50      | P.CL<br>50<br>50<br>1.5<br>50                                                                                         | F.CL<br>80<br>80<br>3<br>50       | F.CLT<br>80<br>80<br>3<br>50            | F.CLB<br>80<br>80<br>3<br>50       | FP.CLB<br>10<br>10            |          |
| 1<br>2<br>3<br>4<br>5 | TG1<br>Section<br>Project No.<br>AAA<br>A<br>AD<br>A2<br>S458_S1 | A-A                        | S1<br>50<br>50<br>3<br>50<br>75 | P.CL<br>50<br>50<br>1.5<br>50<br>50                                                                                   | F.CL<br>80<br>80<br>3<br>50<br>50 | F.CLT<br>80<br>80<br>3<br>3<br>50<br>50 | F.CLB<br>80<br>80<br>3<br>50<br>80 | FP.CLB<br>10<br>10<br>5<br>15 |          |

Step :9 กรอกข้อมูล Strength Reduction Factors แล้ว Save แล้วกด Close

| Strer<br>Ben<br>Axial<br>Con<br>She  | able Increase of Soll  <br>ngth Reduction Factors -<br>ding, Bending and Te<br>I<br>npression1 (Spiral Re<br>npression2 (Tied Reir<br>ar and Torsion | Allowable Incre<br>nsion                                    | 0.9<br>0.9<br>.75<br>.7<br>0.85                           | Partial Safety F<br>· BS8100 and<br>Reinforcement<br>Concrete in fle<br>Shear strength | actor for Strengt<br>IS456 (2000)<br>t<br>xure or axial lo<br>n without shear | n Materials<br>ad<br>r reinforcemer                                        | 1.05<br>1.5<br>nt 1.25                                                                                                    |   |
|--------------------------------------|----------------------------------------------------------------------------------------------------|-------------------------------------------------------------|-----------------------------------------------------------|----------------------------------------------------------------------------------------|-------------------------------------------------------------------------------|----------------------------------------------------------------------------|----------------------------------------------------------------------------------------------------|---|
|                                      |                                                                                                    |                                                             |                                                           |                                                                                        |                                                                               |                                                                            |                                                                                                    |   |
|                                      | Project No.                                                                                                    | SRF_Ben                                                     | SRF_Axial                                                 | SRF_Comp1                                                                              | SRF_Comp2                                                                     | SRF_Shear                                                                  | Rein.                                                                                                    |   |
| 1                                    | Project No.                                                                                                    | SRF_Ben                                                     | SRF_Axial                                                 | SRF_Comp1<br>.75                                                                       | SRF_Comp2<br>.7                                                               | SRF_Shear                                                                  | Rein.                                                                                                    | - |
| 1 2 3                                | Project No.<br>AAA<br>A                                                                                                    | SRF_Ben<br>.9<br>.9                                         | SRF_Axial<br>.9<br>.9                                     | SRF_Comp1<br>.75<br>.75<br>.75                                                         | SRF_Comp2<br>.7<br>.7<br>7                                                    | SRF_Shear<br>.85<br>.85                                                    | Rein.<br>1.05<br>1.05                                                                                                    |   |
| 1<br>2<br>3<br>4                     | Project No.<br>AAA<br>A<br>AD<br>A2                                                                                                    | SRF_Ben<br>.9<br>.9<br>.85<br>.85                           | SRF_Axial<br>.9<br>.9<br>.85                              | SRF_Comp1<br>.75<br>.75<br>.75<br>.75                                                  | SRF_Comp2<br>.7<br>.7<br>.7<br>.7                                             | SRF_Shear<br>.85<br>.85<br>.8                                              | Rein.<br>1.05<br>1.05<br>1.05<br>1.05                                                                                                    |   |
| 1<br>2<br>3<br>4<br>5                | Project No.<br>AAA<br>A<br>AD<br>A2<br>IS456_SI                                                                                                    | SRF_Ben<br>.9<br>.9<br>.85<br>.85<br>.85                    | SRF_Axial<br>.9<br>.85<br>.85<br>.85                      | SRF_Comp1<br>.75<br>.75<br>.75<br>.75<br>.75<br>.75                                    | SRF_Comp2<br>.7<br>.7<br>.7<br>.7<br>.7<br>.7                                 | SRF_Shear<br>.85<br>.85<br>.85<br>.8<br>.8<br>.8                           | Rein.<br>1.05<br>1.05<br>1.05<br>1.05<br>1.05                                                                                                    | - |
| 1<br>2<br>3<br>4<br>5<br>6           | Project No.<br>AAA<br>A<br>AD<br>A2<br>IS456_SI<br>ACL_MKS_MKS                                                                                       | SRF_Ben<br>.9<br>.9<br>.85<br>.85<br>.85<br>.9              | SRF_Axial<br>.9<br>.9<br>.85<br>.85<br>.85<br>.85         | SRF_Comp1<br>.75<br>.75<br>.75<br>.75<br>.75<br>.75<br>.75                             | SRF_Comp2<br>.7<br>.7<br>.7<br>.7<br>.7<br>.7<br>.7<br>.7                     | SRF_Shear<br>.85<br>.85<br>.85<br>.8<br>.8<br>.8<br>.8<br>.85              | Rein.<br>1.05<br>1.05<br>1.05<br>1.05<br>1.05<br>1.05                                                                                                    |   |
| 1<br>2<br>3<br>4<br>5<br>6<br>7      | Project No.<br>AAA<br>A<br>AD<br>A2<br>IS456_SI<br>ACI_MKS_MKS<br>KCI_MKS                                                                            | SRF_Ben<br>.9<br>.9<br>.85<br>.85<br>.85<br>.85<br>.9<br>.9 | SRF_Axial<br>.9<br>.85<br>.85<br>.85<br>.85<br>.85        | SRF_Comp1<br>.75<br>.75<br>.75<br>.75<br>.75<br>.75<br>.75<br>.75                      | SRF_Comp2<br>.7<br>.7<br>.7<br>.7<br>.7<br>.7<br>.7<br>.7<br>.7               | SRF_Shear<br>.85<br>.85<br>.8<br>.8<br>.8<br>.8<br>.85<br>.85              | Rein.<br>1.05<br>1.05<br>1.05<br>1.05<br>1.05<br>1.05<br>1.05                                                                                               |   |
| 1<br>2<br>3<br>4<br>5<br>6<br>7<br>8 | Project No.<br>AAA<br>A<br>AD<br>A2<br>IS456_SI<br>ACI_MKS_MKS<br>KCI_MKS<br>BScode                                                                  | SRF_Ben<br>.9<br>.85<br>.85<br>.85<br>.85<br>.9<br>.9       | SRF_Axial<br>.9<br>.85<br>.85<br>.85<br>.85<br>.85<br>.85 | SRF_Comp1<br>.75<br>.75<br>.75<br>.75<br>.75<br>.75<br>.75<br>.75<br>.75               | SRF_Comp2<br>.7<br>.7<br>.7<br>.7<br>.7<br>.7<br>.7<br>.7<br>.7<br>.7         | SRF_Shear<br>.85<br>.85<br>.8<br>.8<br>.8<br>.8<br>.8<br>.85<br>.85<br>.85 | Rein.           1.05           1.05           1.05           1.05           1.05           1.05           1.05           1.05           1.05           1.05 |   |

Step 10 : เริ่มเขียนฐานราก กด Crate New Structure

| AFES 3.0  | : A2                          |
|-----------|-------------------------------|
| File View | Design Parameters Design Help |
| 🖉 🔯 🕅     |                               |
| Structure | Group                         |
|           |                               |

## จะมี Dialog ขึ้นมาตั้งชื่อและกด New

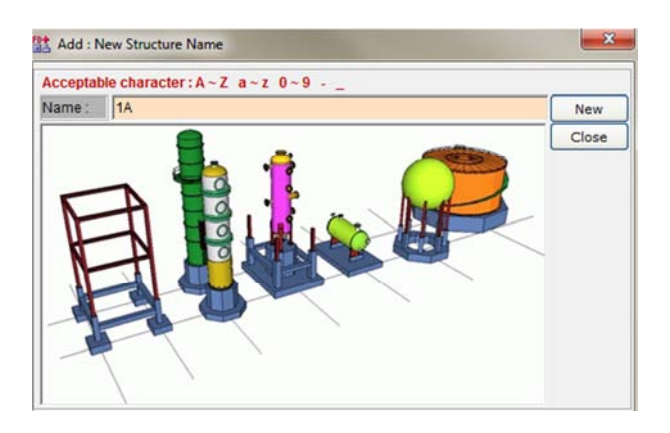

เลือก Geometric Data

| 🕒 AI   | ES 3.0 : | A2 - <1A>         |           |         |
|--------|----------|-------------------|-----------|---------|
| File   | View     | Design Parameters | Design    | Help    |
| 0      | a 🗊      |                   | 38 1/4 1  | ř 🛱 💷 🗤 |
| Struct | ure 🚺    | Ge                | ometric D | Jata    |

## กด Add จะมีรูปบานรากปรากฏที่จอด้านขวาเป็นแบบคร่าวๆก่อนแล้วกด Close

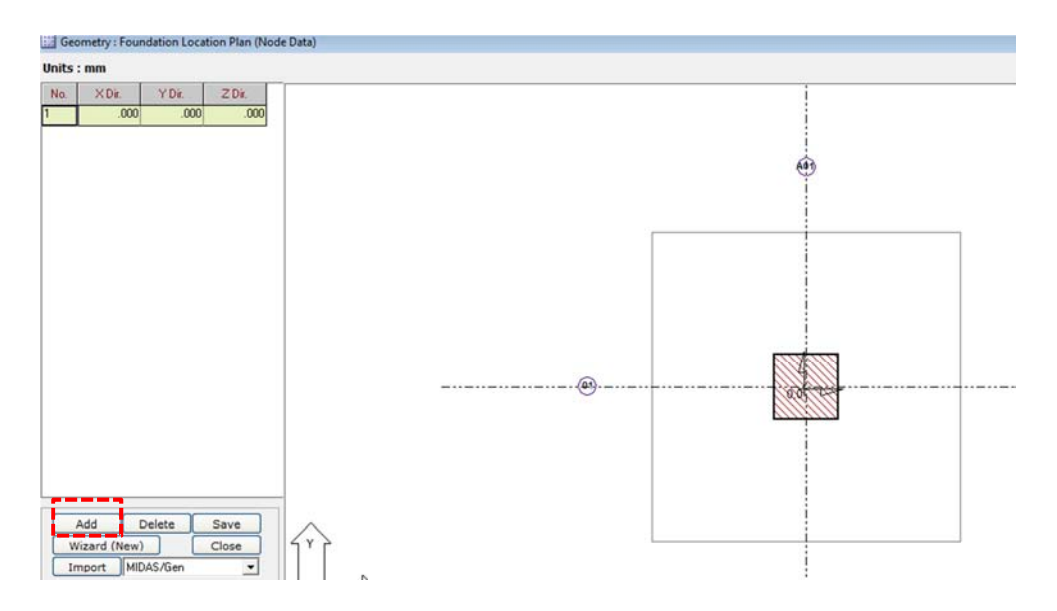

**î**ស Assign Foundation Grouping

| File View    | Design Param | eters Design Help          |
|--------------|--------------|----------------------------|
| 🖉 🕲 🙀        |              | □ 38 4 計算Ⅲ 〒 3 0 5 ▲       |
| Structure 1A |              |                            |
|              |              | Assign Foundation Grouping |

กด New แล้วกรอกข้อมูลแล้ว Save หน้าจอด้านขวาจะ Hatchฐานรากเป็นสีเทา แล้ว Close

| Assigned Node              | es                        |                              |
|----------------------------|---------------------------|------------------------------|
|                            | Merge two groups with 🛛 🜔 | •                            |
| Group Descrip              | ption                     | 7                            |
| Group name                 | F4 💌                      | <u> </u>                     |
| Group type                 | Irregular 💌               | Non Pile fdn คือไม่มีเสาเข็ม |
| Block four                 | ndation                   | Pile fdn ดีดบีเสาเข็ม        |
| C Non Pile                 | fdn. 📀 Pile fdf           |                              |
| C Different<br>C Same size | size (Each foundation)    |                              |
| Using node li              | st Assigned node list     |                              |
| Assign to the              | Listed Supports           |                              |
| New                        | Sava Dalata               |                              |
| Save As                    | Cancel Class              |                              |
| Save AS                    | Cancer                    |                              |
| Import (Gr                 | Oup Add)                  |                              |
| Export (                   | Group)                    | н                            |

กด Feature Data แล้วกรอกข้อมูล แล้วกด Set Footing Shape ซึ่งจะทำในส่วนของ Footing เมื่อทำเสร็จกด Save

| File Vie  | ew       | Design Param | eters Desigr | jn Help                  |
|-----------|----------|--------------|--------------|--------------------------|
| <u>2</u>  | <b>3</b> |              | 📰 🔀 🖊        | <u>₩¤¤</u> ₩}            |
| Structure | 1A       |              |              | L                        |
| ( a.,     | ,        |              |              | Feature Data (Dimension) |

| Soil Name                                                                            |                                       |
|--------------------------------------------------------------------------------------|---------------------------------------|
| Unit-01                                                                              |                                       |
| Spring Support Name                                                                  |                                       |
|                                                                                      |                                       |
| Fdn. Group Type                                                                      | · · · · · · · · · · · · · · · · · · · |
| IRREG(Irregular)                                                                     | ข้อมูลส่วนขนาดฐานรากยังไม่ต้องกรอก    |
| Footing Shape                                                                        |                                       |
| RECTANGLE                                                                            |                                       |
| Name                                                                                 |                                       |
| F1                                                                                   |                                       |
| Length Width Height                                                                  |                                       |
| Chamfer Slope Height mm mm                                                           | ื่ความหนา Lean                        |
| Angle(from 0) deg.                                                                   | <ul><li>&gt; ดินเหนือฐานราก</li></ul> |
| Lean Condrete Ht. Crushed Stone Ht.<br>50 mm 0 mm<br>Soil Height from top of Footing | ส่วนที่ Lean เกิน ฐานรากในแต่ละด้าน   |
| 500 mm                                                                               |                                       |
| Lean Concrete Hor. Dimension                                                         |                                       |
| Set Footing Shape                                                                    |                                       |
| Footing Pier                                                                         |                                       |
| Save as Pier Save Close                                                              |                                       |

## กรอกข้อมูลส่วนของ เสาตอม่อแล้วกด save แล้วกด close

| Shape   RECTA                                                                                                    | NGLE                               |                              |
|----------------------------------------------------------------------------------------------------|------------------------------------|------------------------------|
| Pier Length                                                                                                    |                                    |                              |
| 350                                                                                                    | mm                                 |                              |
| Width                                                                                                    | Width2[N                           | (iddle)                      |
| 350                                                                                                    | mm                                 | mm                           |
| width3(Right)                                                                                                    | _                                  |                              |
| 350                                                                                                    | mm                                 |                              |
| Wall Thick,                                                                                                    | Thic                               | :k. (Right)                  |
|                                                                                                    | mm                                 | mm                           |
| Wall Thick. (Top                                                                                                    | Wall Thic                          | :k. (Bottom)                 |
|                                                                                                    | mm                                 | mm                           |
| 1200                                                                                                    |                                    | F0-F0                        |
| 1200<br>Height3(top)                                                                                                    | mm 🗌                               | mm                           |
| 1200<br>Height3(top)<br>Grout Thickness                                                                                    | mm<br>mm<br>TopofG                 | mm<br>irout Elevation        |
| 1200<br>Height3(top)<br>Grout Thickness<br>30                                                                              | mm<br>mm<br>Top of G<br>mm 700     | mm<br>irout Elevation<br>mm  |
| leight3(top)<br>arout Thickness<br>30                                                                                      | mm<br>mm<br>mm [700                | irout Elevation<br>mm        |
| Height3(top)<br>Arout Thickness<br>30<br>Pier Angle (from 1                                                                | mm<br>mm<br>mm [700                | irout Elevation<br>mm<br>deg |
| Height3(top)<br>Grout Thickness<br>30<br>Pier Angle (from 1<br>Base Position                                               | mm<br>mm<br>mm<br>700<br>mm<br>700 | irout Elevation<br>mm<br>deg |
| 1200<br>Height3(top)<br>Grout Thickness<br>30<br>Pier Angle (from I<br>Base Position<br>Footing : Center                   | mm<br>mm<br>mm<br>700              | irout Elevation<br>mm<br>deg |
| 1200<br>Height3(top)<br>Grout Thickness<br>30<br>Pier Angle (from I<br>Base Position<br>Footing : Center<br>Diffset X Dir. | mm<br>Top of G<br>mm 700           | irout Elevation<br>mm<br>deg |

# จากนั้น เลือกรูปแบบและกรอกข้อมูลขนาดฐานรากลงไป กดDraw และกด Center Offset แล้วกด Save

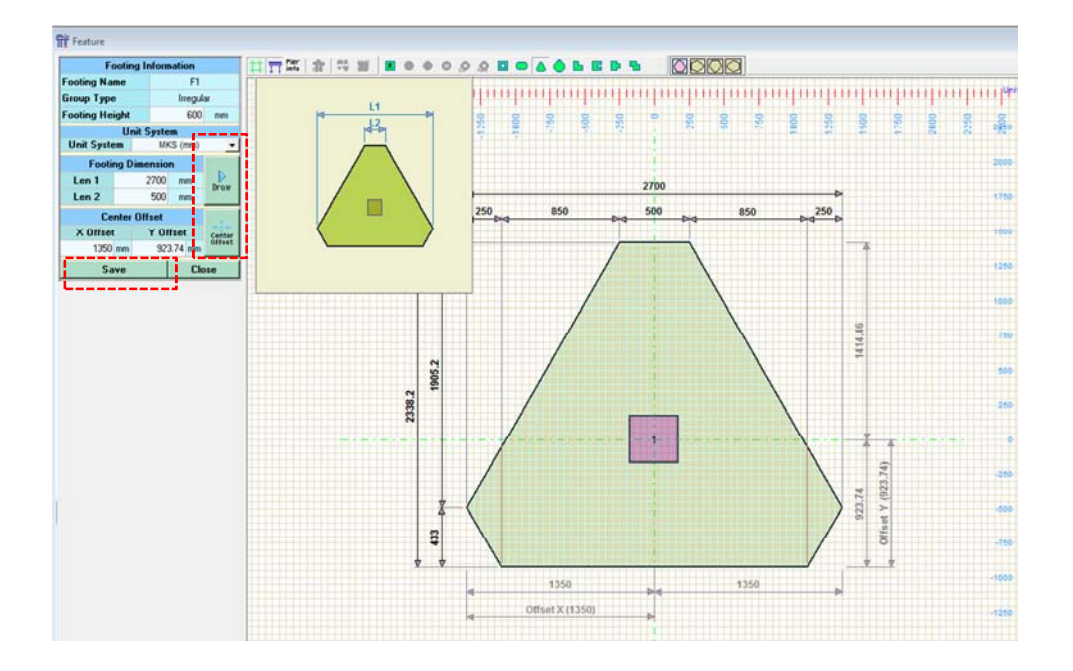

Step 11: เลือก Reinforcement Data

| 💛 A    | FES 3.0 : | A2 - <1A>    |         | <b>1</b> . 2 |      |           |            |     |
|--------|-----------|--------------|---------|--------------|------|-----------|------------|-----|
| File   | View      | Design Param | eters   | Design       | Help |           |            |     |
| 20     | a 🗊       |              | <u></u> | 8 4 1        | if 🛱 | <b></b> v | ∄ 🙆 ₹      | 3   |
| Struct | ture 1A   |              |         |              |      |           |            | -   |
| ::     | Reinforc  | ement        |         |              |      | Reinfo    | prcement D | ata |

เลือกรูปแบบการวางเหล็กเสริมและขนาดและระยะเรียงเหล็กกด Save และ Close

| Footing Pier                                  |                                                                                                    |
|-----------------------------------------------|----------------------------------------------------------------------------------------------------|
| (•                                            |                                                                                                    |
| y spacing y rebar x rebar                     |                                                                                                    |
| y spacing y rebar x rebar                     |                                                                                                    |
| Array Type                                    |                                                                                                    |
| NO M                                          |                                                                                                    |
|                                               |                                                                                                    |
| Size UI5 • UI5 •                              |                                                                                                    |
| C Number 16 16 ea                             |                                                                                                    |
| © Spacing 200 200 mm                          | 1 million of the second second s |
| Bottom Bar                                    |                                                                                                    |
| Size D20 - D20 -                              |                                                                                                    |
| C Number 16 16 ea                             |                                                                                                    |
| 200 200 mm                                    | VAR STATE                                                                                                    |
| (• Spacing   200   200 mill                   |                                                                                                    |
| I Display rebar separately (footing/pedestal) | RATE REPORTED IN SOLUTION                                                                                                    |
| Save as Pier Save Close                       | the second                                                                                                    |

Step 12 : เลิอก Pile Data

| File     | View | Design Parame | eters Design | Help              |           |
|----------|------|---------------|--------------|-------------------|-----------|
| 20       |      |               | 🔤 🔀 👍 🕯      | fr <b>1 = 1</b> 1 | 0 🗲 📾 🕹   |
| Structur | e 1A | 1             |              |                   |           |
|          |      |               |              |                   | Pile Data |

จะมี Dialog ขึ้นมาเลือก Tab Array Wizard จากนั้นเลือกข้อมูลเสาเข็มที่เราตั้งไว้ในตอนแรก

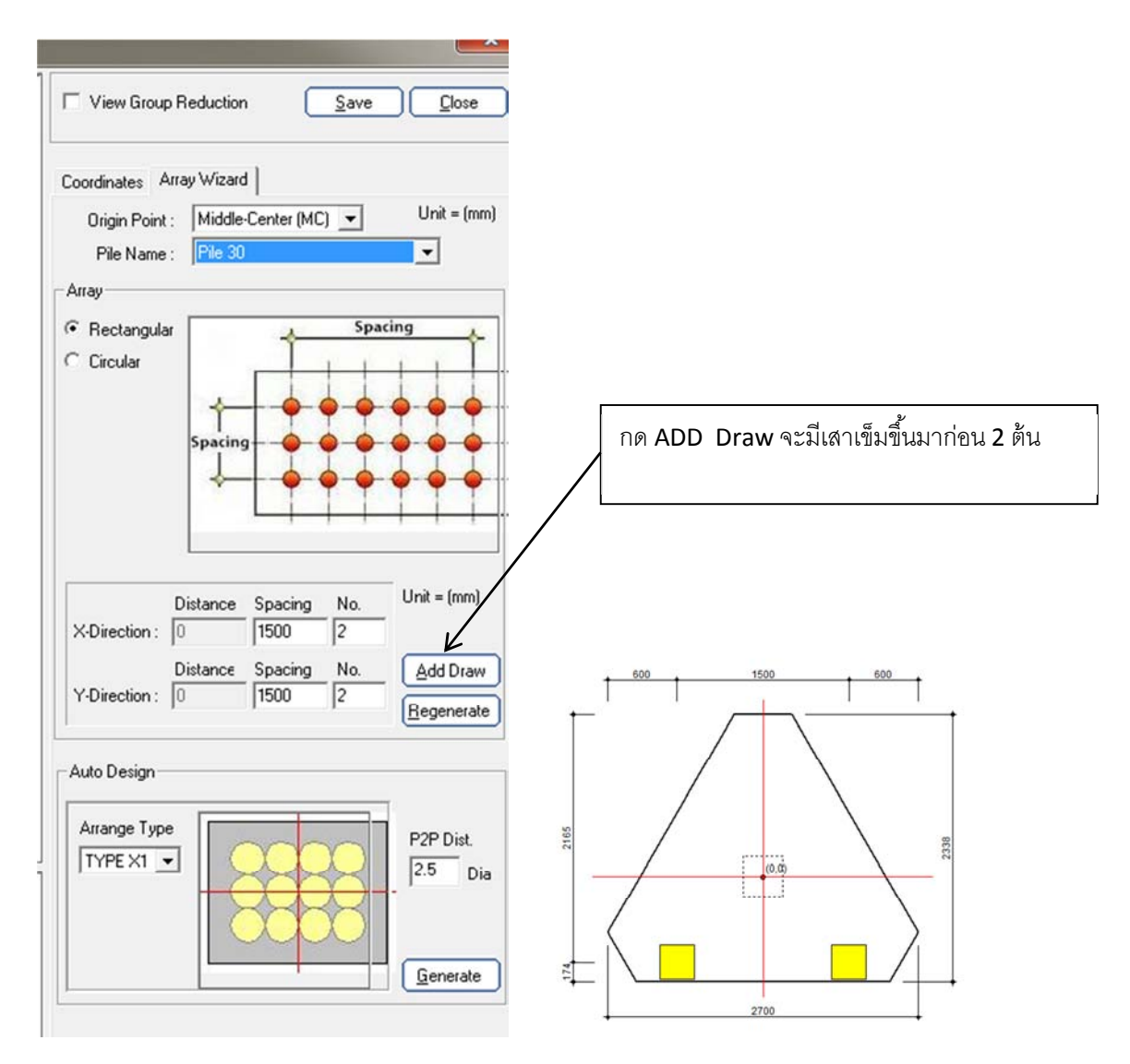

จากนั้น Add Draw อีกครั้งจะมีเสาเข็มขึ้นมาอีก 2 ต้น รวมเป็นสี่ต้น

![](_page_10_Figure_4.jpeg)

![](_page_10_Figure_5.jpeg)

จากนั้นลบต้นที่ไม่ต้องการออกแล้วกลับมาที่ Tab Coordinate พิมพ์ค่าพิกัดของเสาเข็มแล้วกด Save

| = v   | iew Group F  | leducti | on <u>S</u> ave  | e <u>C</u> lose |
|-------|--------------|---------|------------------|-----------------|
| Coord | inates Arra  | ay Wiza | ard              | 11.3 - ()       |
| Or    | igin Point : | Midd    | le-Center (MC) 💌 | Unit = (mm)     |
| F     | Pile Name :  | Pile 3  | 30               | -               |
| No    | X Coo        | ord.    | Y Coord.         | Pile Name       |
| 1     | -600         |         | -450             | Pile 30         |
| 2     | 600          |         | -450             | Pile 30         |
| -     | 0            |         | 200              | Dile 20         |

![](_page_11_Figure_3.jpeg)

Step 12 เลือก Load

| AFES 3.0 : | A2 - <1A>         |        |                                        |
|------------|-------------------|--------|----------------------------------------|
| File View  | Design Parameters | Design | Help                                   |
|            |                   | 8/4/1  | 11111111111111111111111111111111111111 |

Load Case

toad Case

# sw เป็น -1 เพื่อให้คิดน้ำหนักฐานราก

| SW :: SELF<br>DL :: DEAD<br>LL :: LIVE I | WEIGHT<br>LOAD<br>LOAD |          |           |    |    |    | М  | x 0 |
|------------------------------------------|------------------------|----------|-----------|----|----|----|----|-----|
| Current load o                           | case                   | SW :; SE | LF WEIGHT |    |    |    |    |     |
| dit assigned                             | node list              | 1        |           |    |    |    |    |     |
| Load Case                                | Node no                | Fx       | Fy        | Fz | Mx | My | Mz |     |
| SW                                       | 1                      | 0        | 0         | -1 | 0  | 0  | 0  | 1   |

### กรอกค่า DL กด Save

| Current load case |           | DL :; DEAD LOAD |    |       |    |    |    |  |
|-------------------|-----------|-----------------|----|-------|----|----|----|--|
| dit assigned      | node list | 1               |    |       |    |    |    |  |
| Load Case         | Node no   | Fx              | Fy | Fz    | Mx | Му | Mz |  |
|                   |           |                 |    | 10.01 |    |    |    |  |

## กรอกค่า LL กด Save

| Current load case |           | LL ;; LIVE LOAD |    |     |    |    |    |   |  |  |
|-------------------|-----------|-----------------|----|-----|----|----|----|---|--|--|
| Edit assigned     | node list | 1               |    |     |    |    |    |   |  |  |
| Load Case         | Node no   | Fx              | Fy | Fz  | Mx | My | Mz | T |  |  |
| LL                | 1         | 0               | 0  | -25 | 0  | 0  | 0  | 3 |  |  |

เมื่อกรอกเสร็จกด Close

![](_page_13_Picture_1.jpeg)

## Service Load เลือก Stability กด Save

| New Ir                                              | nport Export               | Save Rename | Delete Close                                                                   | Default Load | d Combination |                                                                  |                                |             |
|-----------------------------------------------------|----------------------------|-------------|--------------------------------------------------------------------------------|--------------|---------------|------------------------------------------------------------------|--------------------------------|-------------|
| Load Case :<br>SW :; SEL<br>DL :: DEA<br>LL :; LIVE | F WEIGHT<br>D LOAD<br>LOAD |             | Name (L/C#) 1<br>Loa<br>SW :; SELF WEIGH<br>DL :; DEAD LOAD<br>LL :; LIVE LOAD | d Case<br>HT | Factor        | Stability     Sliding     Overturning     Uplift     Allow. Inc. | SL2<br>OVM2<br>UPLIFT2<br>WIND | •<br>•<br>• |
|                                                     |                            |             | •                                                                              |              |               | ○ Reinforce                                                      | ement/Shear                    |             |
| Name                                                | Design                     | Sliding     | 0VM                                                                            | Uplift       | Allow. Inc.   |                                                                  |                                | Descrip 🔺   |
| 1                                                   | STABILITY                  | SL2         | OVM2                                                                           | UPLIFT2      | WIND          | SW + DL + L                                                      | L                              |             |

## Ultimate Load เลื่อก Reinforcement/Shear กด Save

| Load Case | :         |         | Name (L/C#)     | 2       |      |            |                                         |              |         |
|-----------|-----------|---------|-----------------|---------|------|------------|-----------------------------------------|--------------|---------|
| SW :; SE  | LF WEIGHT |         | Lo              | ad Case | Fact | tor 🔺      | 120000000000000000000000000000000000000 |              |         |
| DL :; DE  | AD LOAD   |         | SW :; SELF WEI  | GHT     | 1.4  |            | C Stability                             |              |         |
|           | LOAD      |         | DL :; DEAD LOAI | D       | 1.7  |            | Sliding                                 | N/A          | -       |
|           |           |         | LL :; LIVE LOAD |         | 1.7  |            | Overturning                             | N/A          | •       |
|           |           |         |                 |         |      | -1         | Uplift                                  | N/A          | •       |
|           |           |         |                 |         |      | - 1        | Allow. Inc.                             | N/A          | •       |
|           |           |         | •               |         |      |            | Reinforce                               | ement/Shear  |         |
| Name      | Design    | Sliding | OVM             | Uplift  | A    | llow. Inc. |                                         |              | Descrip |
| 1         | STABILITY | SL2     | OVM2            | UPLIFT2 | W    | /IND       | SW + DL + L                             | L            |         |
| 2         | REINFORCE | N/A     | N/A             | N/A     | N    | 1/A        | 1.4*SW + 1.7                            | *DL + 1.7*LL |         |

### Step 13 : วิเคราะห์และออกแบบ

| 🕒 AF | FES 3.0 : | A2 - <1A>         |        |            |       | - |   |   |
|------|-----------|-------------------|--------|------------|-------|---|---|---|
| File | View      | Design Parameters | Design | Help       |       |   |   |   |
| 6    |           |                   | 88 🖊   | ff   #   ] | 100 : | 3 | * | ۲ |

## ้ด้านล่างเลือก Tab General คลิ๊ก Ignore เพื่อให้พิจารณาระยะ D

![](_page_14_Picture_4.jpeg)

## Tab Detail Report เลือก Include all Diagram เพื่อแสดงโมเมนต์ไดอะเฟรม

![](_page_14_Picture_6.jpeg)

All Drawing General Stability Temperature and Shrinkage Tank Design Detail Report Option

#### **กิด** Analysis

|             |              |            |             |               |             | -        | 1975         |    | - 6    |    |   |       |
|-------------|--------------|------------|-------------|---------------|-------------|----------|--------------|----|--------|----|---|-------|
| All Drawing | General      | Stability  | Temperature | and Shrinkage | Tank Design | Detail F | eport Option | n  | Conten | ts |   |       |
| - An        | alysis is No | t complete | ed III -    | Analys        | sis R       | eport    |              | m, | 髀      | P  | 1 | Close |
|             |              |            |             |               |             |          |              |    |        |    |   |       |

กิด Report

| 1 -         |           |            |                |              |          |     |          |          |      |        |     |    | •     |
|-------------|-----------|------------|----------------|--------------|----------|-----|----------|----------|------|--------|-----|----|-------|
| All Drawing | General   | Stability  | Temperature an | nd Shrinkage | Tank Des | ign | Detail R | eport Op | tion | Conter | nts |    |       |
| - Su        | mmery Rep | ort is com | pleted         | Analys       | is       | Re  | eport    | Auto     | 48   | 1      | 1   | ai | Close |

## เลือก Summary Report เพื่อดูค่าต่างว่าผ่านหรือไม่

![](_page_14_Picture_13.jpeg)

# รายงานแบบสรุป ต้องขึ้นค่า ok ทั้งหมด หากมี NG ให้ไปแก้ไข อาทิ เหล็ก ขนาด ความหนาฐานราก

| Project Information |    |  |  |  |  |  |  |  |
|---------------------|----|--|--|--|--|--|--|--|
| Project Name        | A  |  |  |  |  |  |  |  |
| Studure Name        | 1A |  |  |  |  |  |  |  |

#### 1. Check of Pile Reaction (Bi-Axial)

#### 1.1 Check of Vertical

| 1.1 Check | of Vertical |         |        |    |        |    | (Unit : tonf) |  |
|-----------|-------------|---------|--------|----|--------|----|---------------|--|
| Ft.Name   | # L/C       | Pile    | Ru     | Uf | Ra     | Ua | Result        |  |
| F1        | 1           | Pile 30 | 48.901 | 0  | 66.665 | 0  | ОК            |  |
| 1.2 Check | of Horizon  | tal     |        |    |        |    | (Unit : tonf) |  |
| Ft.Name   | # L/C       | Pile    | H Max  |    | Ha Res |    | Result        |  |
| F1        | 1           | Pile 30 | 0      |    | 0      |    | ОК            |  |

#### 2. DESIGN OF FOOTING

#### 2.1 Check of Reinforcement

| Ft.Name | Sec.Nam | # L/C | Req.As top / buttom | Used.As top / bottom | Result  |  |  |  |
|---------|---------|-------|---------------------|----------------------|---------|--|--|--|
| 54      | S1 (X)  | 2     | 0.00 / 12.60        | 0.00 / 17.94         | OK / OK |  |  |  |
| FI      | S1 (Y)  | 2     | 0.00 / 16.00        | 0.00 / 17.94         | OK / OK |  |  |  |

#### 2.2 Check of One Way Shear

| 2.2 Check of One Way Shear (Un |         |       |       |       |        |  |  |
|--------------------------------|---------|-------|-------|-------|--------|--|--|
| Ft.Name                        | Sec.Nam | # L/C | ♦Vc   | Vu    | Result |  |  |
|                                | S1 (X)  | 2     | 42.08 | 0.00  | ок     |  |  |
| F1                             | S1 (Y)  | 2     | 40.75 | 28.88 | OK     |  |  |

#### 2.3 Check of Two Way Shear (Unit : tonf) Result Ft.Name # L/C Ct Pr.Name Vu **₩**c F1 2 333.137 199.149 OK 1

#### 2.4 Check of Pile Punching

| 2.4 Check of Pile Punching (U |       |             |         |        |        |  |  |  |  |
|-------------------------------|-------|-------------|---------|--------|--------|--|--|--|--|
| Ft.Name                       | # L/C | Ct. PL.Name | ₩c      | Vu     | Result |  |  |  |  |
| F1                            | 2     | 3           | 206.212 | 81.960 | OK     |  |  |  |  |

## จัดทำโดย อดิเทพ อิศรางกูร ณ อยุธยา

![](_page_16_Figure_1.jpeg)